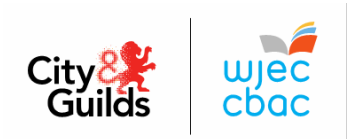

## IAMIS Guide for L2 Children's Care, Play, Learning and Development: Core

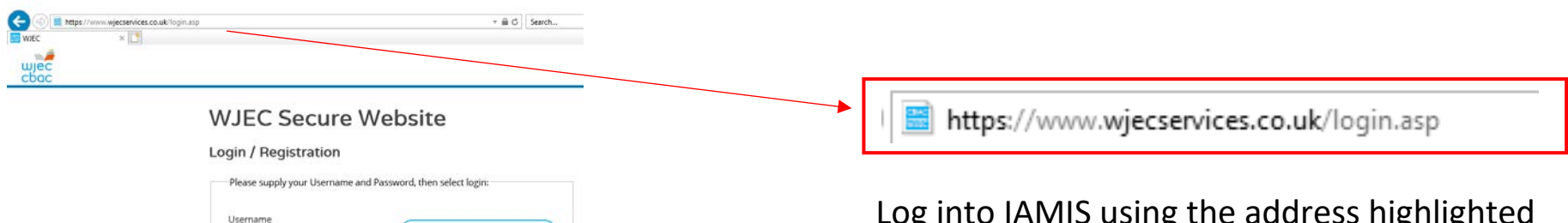

Log into IAMIS using the address highlighted in red above.

Once you have received your login information as an approved centre, you can use these to log into the secure website

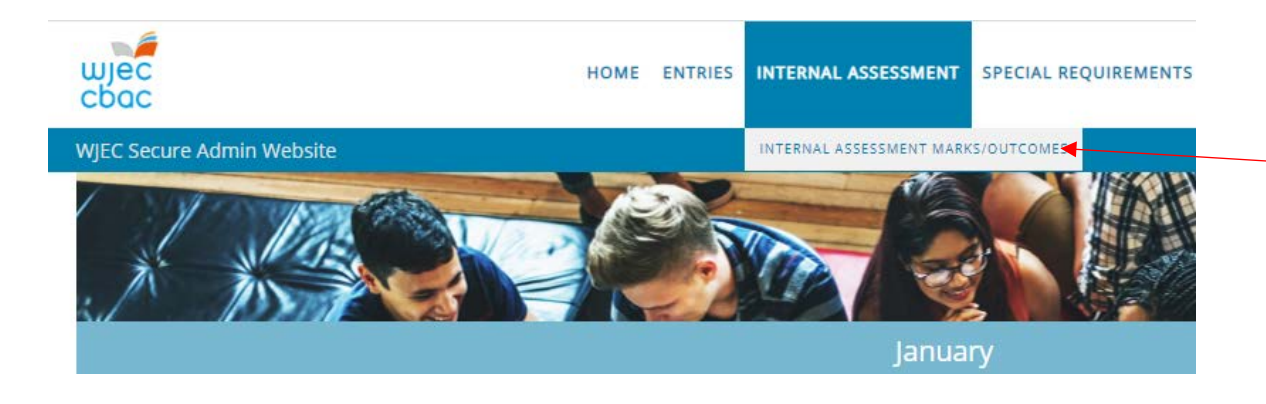

MATION

rminate

FREQUENTLY ASKED QUESTIO

Once logged in, hover over 'Internal Assessment' and click 'Internal Assessment Marks/Outcomes'

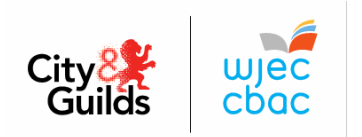

## Internal Assessment Mark/Outcomes Input

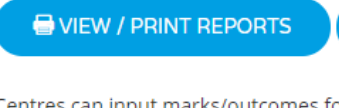

WJEC INTERNAL ASSESSMENT MANUAL

EDUQAS INTERNAL ASSESSMENT MANUAL

**STEP-BY-STEP GUIDE** 

Centres can input marks/outcomes for candidates on the web page provided that the entry has been submitted to, and processed by, WJEC.

Should teachers wish to input a mark/outcome for any candidate who is not listed on the web page, the exams officer should be asked to submit the required entry as soon as possible. Once this information has been sent to WJEC, by the exams officer, teachers should allow 72 hours before trying to input the mark.

| <b>INFO :</b> Click on a title to expand the box                                                                 |                                                                      |  |  |
|----------------------------------------------------------------------------------------------------|----------------------------------------------------------------------|--|--|
| HSC JUNE 2020 +                                                                                                  |                                                                      |  |  |
| HSC JANUARY 2020 -                                                                                               |                                                                      |  |  |
| HSC JANUARY 2020 LEVEL 2 CHILDRENS CPLD CORE CASH IN (5952C0)<br>Deadline for submission of outcomes: 09/01/2020 | ENTER OUTCOMES (0 DONE, 49 LEFT) NO OUTCOMES TO SUBMIT (0 SUBMITTED) |  |  |
| HSC JANUARY 2020 LEVEL 2 CCPLD CORE INT.ASSESSMENT SCENARIO (5952U1)                                             | ENTER OUTCOMES (10 DONE, 39 LEFT)                                    |  |  |
| Deadline for submission of outcomes: 09/01/2020                                                                  | NO OUTCOMES TO SUBMIT (0 SUBMITTED) 39 OUTCOMES MISSING              |  |  |

Click on the series that candidates have been entered in (within the red box), the correct qualification should now appear

Click on the 'Enter Outcomes' (green box) to enter the candidates' outcomes for the internal assessment scenarios

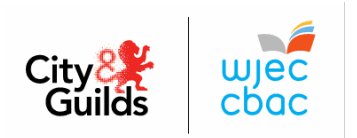

## HSC JANUARY 2020 LEVEL 2 CCPLD CORE INT.ASSESSMENT SCENARIO (5952U1) MARKSHEET

| VIEW MODERA                                                                                                    | ATOR DETAILS                     |                                                                                                    | All •                                                                                                    |
|----------------------------------------------------------------------------------------------------|----------------------------------|----------------------------------------------------------------------------------------------------|----------------------------------------------------------------------------------------------------|
| INFO :                                                                                                    | To use auto fil<br>Warning: once | please select the auto fill tick box, enter the value to be repeated in the first<br>you have used auto fill then if you need to delete or amend data you will nee            | field and this will then auto fill the entire page with the same value.<br>In to delete or amend it one row at a time.                                                                                                    |
| Show<br>50 V                                                                                                    |                                  |                                                                                                    | Search:                                                                                                    |
|                                                                                                    |                                  | Auto Fill: 🗌 Auto Fill: 🗌 Auto Fill: 💭 Auto Fill: 💭                                                                                                    |                                                                                                    |
| Name                                                                                                    | No Withdra                       | HARRY SMITH (13-Dec-2019) EMMA SMITH (13-Dec-2019) TESTING                                                                                                    | Case Study 1 21 jessica Question Set A PASS   Case Study 2 22 Bioscom Trice Question Set A PASS   Case Study 3 21 Johnny Question Set C FAIL                                                                                                    |
| The 'Name' and<br>'Candidate No' fields<br>will prepopulate once<br>candidates have been<br>entered<br>Enter the IQA name and completion date along with<br>the learner location of where the assessments took<br>place |                                  | Enter the assessor name and completion date of<br>marking<br>Enter the IQA name and completion date along with<br>the learner location of where the assessments took<br>place | Enter the marks for the case studies and select the scenario/set of questions used from the dropdown lists provided<br>As the marks are entered, the system will indicate whether the candidate has passed/failed each case study and passed/failed overall |
| Click the 'Witho                                                                                                    | drawn'                           |                                                                                                    |                                                                                                    |
| tick box if a can<br>withdrawn afte<br>have been mad                                                                                                    | ndidate is<br>er entries<br>de   | There is an autofill option that you can<br>click if a field requires the same<br>information for all candidates                                                              | Work can be uploaded if required, by<br>clicking on the cloud, but only do this i<br>instructed to do so by the EQA                                                                                                    |

## SAVE AND CLOSE(PLEASE REMEMBER TO SUBMIT YOUR MARKS)

Once all outcomes have been entered, click the 'Save and Close' button and return to the previous page to submit the marks. The system will then automatically generate a sample of candidates for the EQA visit